### SAHARA Overview For Approvers

This job aid provides high-level guidance for approvers/owners (department managers) to approve reconciliations in SAHARA.

For **comprehensive** guidance on SAHARA and the reconciliation process, refer to the following job aids and/or training that can be found at: <u>Accounting Services Training</u>

- AM 0710 Introduction to Monthly Reconciliation Training
  - Reconciliation Training Job Aid for Reconcilers and Approvers
- AM 0711 SAHARA Reconciliation Application Training
  - o SAHARA Application Job Aid
- AM 0711.01 SAHARA Open Lab

Reconcilers and approvers are responsible for determining funds available. This involves

- 1. Reviewing activity that has posted to the cost center/project
- 2. Considering transactions that have not yet posted
- 3. Focusing on areas needing more attention, such as:
  - a. salary activity
  - b. accounting corrections
  - c. negative balances

The reconciler's role is to:

- Review and reconcile the information
- Initiate corrections when needed
- Electronically sign the reconciliation in SAHARA
- Notify the approver when reconciliation is complete

The approver's role as a steward of UTSA assets is to:

- Prevent overspending of departmental budgets each month
- Review actual revenues and expenditures compared to budgets
- Ensure all financial transactions are
  - $\circ$  accurate,
  - $\circ \quad \text{allowable and} \quad$
  - o appropriate
- Ensure accounting records are maintained
- Electronically sign the reconciliation in SAHARA

Once Reconcilers electronically sign the reconciliation, they must notify the approver (via email, etc.) **PeopleSoft does not automatically notify the approver when reconciliations are ready for approval.** 

### **SAHARA** Navigation

Approvers have the ability to approve **single** or **multiple** reconciliations. Both methods are covered in the sections below.

- Log in to PeopleSoft
- Use tile navigation or breadcrumb navigation:
  - Tile Navigation (also see screenshots below):
    - Select Accounting and Financial Reports in the drop-down menu
    - Select SAHARA Monthly Reconciliation
  - o Breadcrumb navigation:
    - Financials/UTZ Customization/General Ledger/SAHARA/ Process/ARA Process/ ARA-Accounts Reconciliation

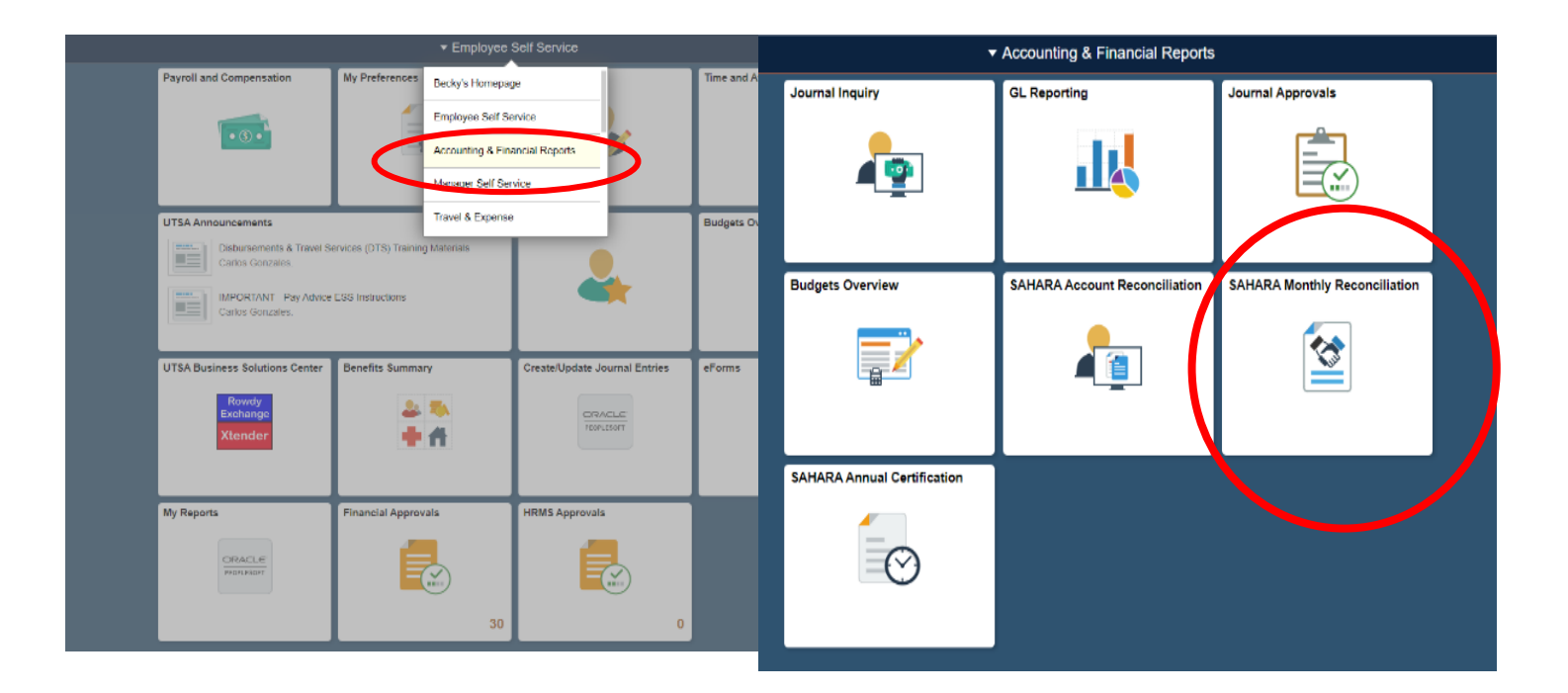

This brings you to the Search page

- To approve a **single reconciliation**, follow the steps in the next section of this document, titled: **To Approve Single Reconciliations**
- To approve multiple reconciliations, click on the Multiple Cost Center/Project Approval Page link and follow the steps in a later section of this document, titled: To Approve Multiple Reconciliations

| Search Page                | Click this link to approve multiple        |
|----------------------------|--------------------------------------------|
| Account Reconciliation     | reconciliations.                           |
| Search Criteria            |                                            |
| *Business Unit UTSA1 Q     |                                            |
| *Year 2021 Q               |                                            |
| *Period 1 Q                | Multiple Cost Center/Project Approval Page |
| Department                 |                                            |
| Cost Center/Project DRV123 |                                            |
| Search                     |                                            |
|                            |                                            |

### **To Approve Single Reconciliations**

After following the steps outlined above:

- From Search Page, input
  - o Fiscal year
  - Period
  - o Cost center or project, or department ID
- Click Search

| Occounting & Fir  | ancial Reports |                                             |      |
|-------------------|----------------|---------------------------------------------|------|
| Search Page       |                |                                             |      |
| Account Rec       | onciliation    |                                             |      |
| Search Criteria   |                | Enter Year, Period, Cost Center or F        | roje |
| *Business Unit    | UTSA1 Q        | <b>OR Department ID</b> , then click Search |      |
| *Year             | 2021 Q         |                                             |      |
| *Period           | 1 Q            |                                             |      |
| Department        | Q              |                                             |      |
| Cost Center/Proje | t DRV123       |                                             |      |
|                   | Search         |                                             |      |

• After clicking Search, various information will populate (see below diagram)

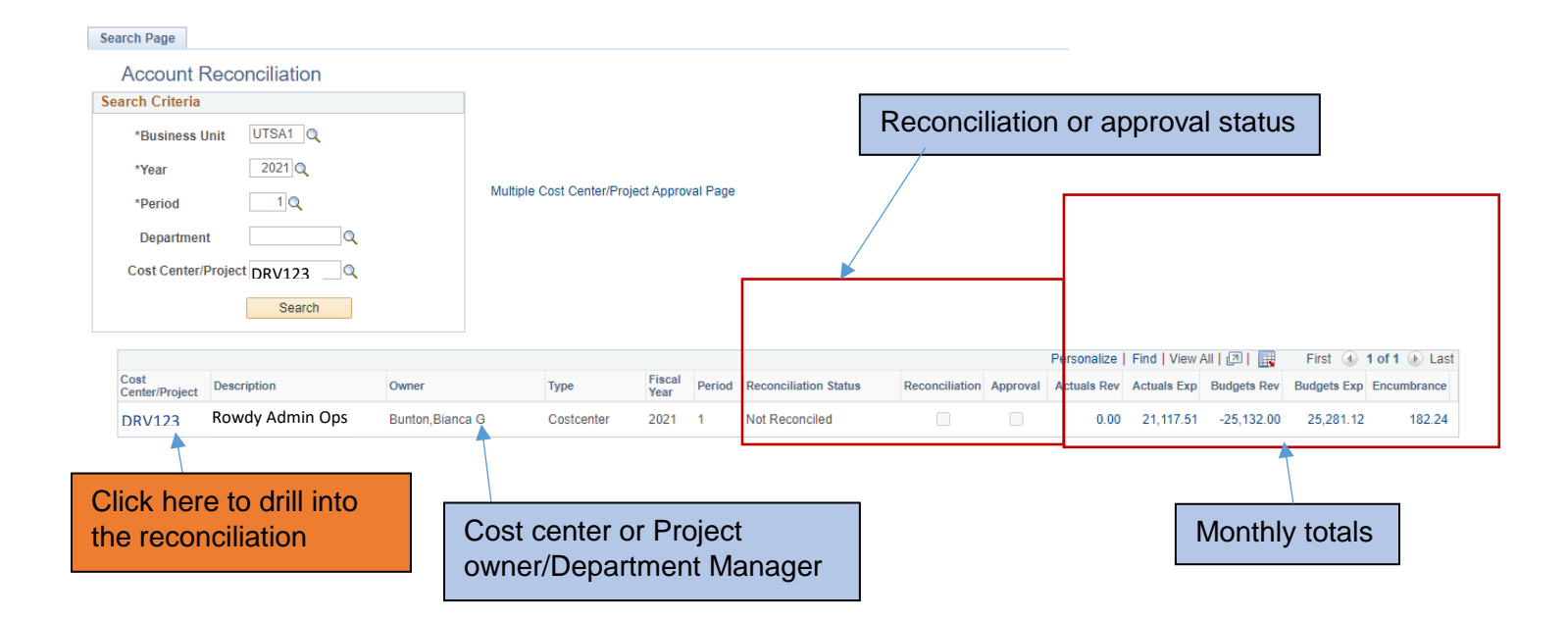

- Next, click the link of the cost center or project you will approve
- After clicking the cost center or project link, SAHARA opens to six tabs:
  - 1. Search Page: To return to the Search Page
  - 2. Approval Page: Where approvers can electronically approve reconciliations
  - 3. Budget Information: To review budget information
  - 4. **Actuals Reconciliation:** To review actuals transactions and where reconcilers can electronically sign reconciliation
  - 5. Encumbrance Information: To review encumbrance information
  - 6. **Download Actuals:** To access a listing of actuals transactions that can be exported into Excel (same data as Actuals Reconciliation tab)
- Click on the Approval Page tab
  - The Approval Page contains:
    - The electronic signature section for the approver
    - Evidence of the reconciler's electronic signature
    - Monthly activity summary by type
    - Monthly activity summary by account
    - Comments entered by the reconciler

| Ccountin                | g & Financial F | Reports                                   |                         |                             |                  |
|-------------------------|-----------------|-------------------------------------------|-------------------------|-----------------------------|------------------|
| Search Page             | Approval Page   | Budget Information Actuals Reconciliation | Encumbrance Information | Download Actuals            | 6 tabs in SAHARA |
| Cost Center<br>Projects | DXM003          | Description FINANCIAL AFFAIRS ADMIN OPS   | Owner<br>Start Date     | Bunton,Bianca G<br>End Date |                  |
|                         |                 |                                           |                         |                             |                  |

Click here to go to Approval Page

#### Approver should:

- 1. Review pertinent information of the reconciliation.
- 2. Click Approved checkbox toward the top of the screen.
- 3. Click Save (at the bottom of the screen) so approver's name and employee ID populates
  - No further action is needed
  - The reconciliation is in **Complete** status

#### Below are the details you will find on the Approval Page tab.

|                             |                       |                              |                                 |                                                       | Approvers of<br>electronical<br>reconciliation<br>Save at the<br>screen. | check this box to<br>ly sign the<br>on. <b>Remember to hit</b><br>a bottom of the |
|-----------------------------|-----------------------|------------------------------|---------------------------------|-------------------------------------------------------|--------------------------------------------------------------------------|-----------------------------------------------------------------------------------|
| Search Page                 | Approval Page         | Budget Information           | Actuals Reconciliation          | Encumbrance Information                               | Download Actuals                                                         |                                                                                   |
| Header Deta                 | ils                   |                              | /                               |                                                       |                                                                          |                                                                                   |
| Cost Center                 | DRV123                | Description Rowdy Adm        | in Ops                          | Owner                                                 | Bunton,Bianca G                                                          | Department E                                                                      |
| Projects                    |                       |                              |                                 | Start Date                                            | End Date                                                                 | Accounting Period                                                                 |
| Approval Inf                | 0                     |                              |                                 |                                                       |                                                                          |                                                                                   |
| * I have reviewe<br>Approve | and approved the read | econciliation and notes rega | rding the reconciling items for | this cost center's/Project's monthly<br>Approval Date | activity.                                                                | Approver NetID                                                                    |
| Reconciliatio               | on Info               |                              |                                 |                                                       |                                                                          |                                                                                   |
| Reconciler Sue Blue         |                       |                              |                                 | Reconciliation Date 10/2                              | 20/20 10:49:06AM                                                         | Reconciler NetID XXXXXXXX                                                         |
| Net Monthly                 | Activity              |                              |                                 |                                                       |                                                                          |                                                                                   |
|                             |                       | Re                           | econciler's name,               | date of approval an                                   | d EMPL ID                                                                |                                                                                   |

|                                                                       | Summar                                                | y of month          | ly activity summ                | ary by type                |                         |                           |                                        |
|-----------------------------------------------------------------------|-------------------------------------------------------|---------------------|---------------------------------|----------------------------|-------------------------|---------------------------|----------------------------------------|
| Net Monthly Activity                                                  |                                                       |                     |                                 |                            |                         |                           |                                        |
| Revenue Budget \$-25,132.00 Revenue Actuals \$0.00 Encumbrances \$182 |                                                       |                     |                                 |                            | 2.24                    |                           |                                        |
| Expense Budget \$25,281.12                                            | xpense Budget \$25,281.12 Expense Actuals \$21,117.51 |                     |                                 |                            |                         |                           |                                        |
| Account Summaries                                                     |                                                       |                     |                                 |                            |                         |                           |                                        |
| Total Budgets \$149.12                                                | Total Actuals \$21                                    | 1,117.51            |                                 | Total Encumbrance          | ces \$182.24            |                           |                                        |
| Budget Personalize   Find   View All   2                              | First ④<br>1 of 2 🕑 Last                              | Actuals<br>Accounts | Personalize   Find   View 1   🧟 | First ④ 1-6<br>of 6 D Last | Encumbrance<br>Accounts | Personalize   Find   Viev | v All   🔄   📑 First<br>④ 1 of 1 🕑 Last |
| Account Description Moneta                                            | ary Amount                                            | Account             | Description                     | Monetary Amount            | Account                 | Description               | Monetary Amount                        |
| 1 A4000 Operating Expenses                                            | \$25,281.12                                           | 1 60302             | Data Processing Serv            | \$24,583.34                | 1 63003                 | Office/Computer Supplies  | \$182.24                               |
|                                                                       |                                                       | 2 63003             | Office/Computer Supplies        | \$189.17                   |                         |                           |                                        |
|                                                                       |                                                       | 3 63141             | Computer Software Expensed      |                            |                         |                           |                                        |
|                                                                       |                                                       | 4 63601             | Computer Time                   |                            |                         |                           |                                        |
|                                                                       |                                                       | 5 67117             | Workshop/Seminar Costs          | •                          | 1                       |                           |                                        |
|                                                                       | Summa                                                 | ry of mont          | hly activity sumr               | nary by accou              | nt                      |                           |                                        |

### To Approve Multiple Reconciliations

From the Search page, click Multiple Cost Center/Project Approval Page

- From the Multiple Cost Center/Project Approval input:
  - o Fiscal year
  - o Period
  - Department ID
- Click Search

#### **ARA - Multiple CC Approval**

Enter any information you have and click Search. Leave fields blank for a list of all values

| Find an Existing Value                                        |                                                     |
|---------------------------------------------------------------|-----------------------------------------------------|
| Search Criteria                                               |                                                     |
| Business Unit begins with V UTSA1 Q<br>Fiscal Year = V 2020 Q |                                                     |
| Accounting Period = 11 C<br>Department begins with V RDX099   |                                                     |
| Search Clear Basic Search 🖾 Save Search Criteria              | Enter Search<br>Criteria and<br>click <b>Search</b> |

- You are now on the Account Recon Summary Approval page, which:
  - Allows owners/approvers to approve multiple cost centers or projects
  - o Provides high-level totals of Actuals, Budget and Encumbrances for the period

- 1. Approver reviews pertinent information of the reconciliation
- 2. Click the **Approve** button for the cost center/project
- This will need to be done for each cost center/project to be approved
- 3. Click the **Approve?** checkbox for the cost center/project
  - $\circ$  This will need to be done for each cost center/project to be approved
- 4. Click Apply
- 5. No further action is needed
- 6. The reconciliation is in **Complete** status

#### Below are details you will find on the Multiple Cost Center/Project Approval Page tab:

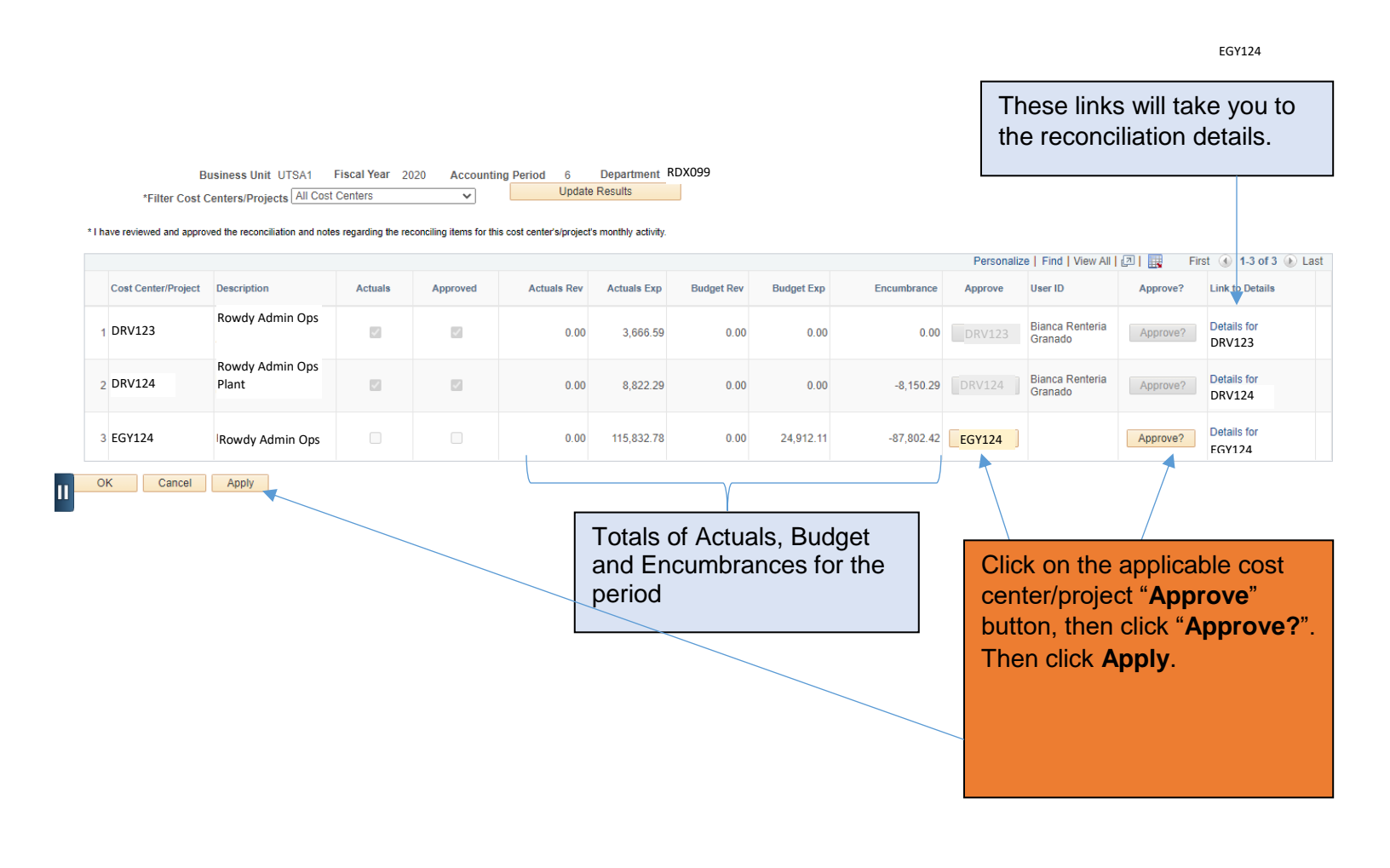